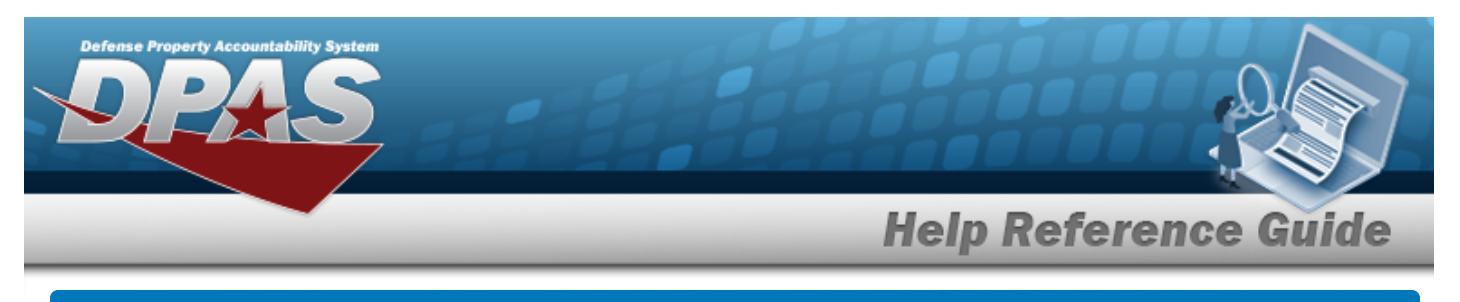

# **Search for an Address**

## **Overview**

The Maintenance and Utilization module Address process provides the ability to define location addresses and Points of Contact (POC) for later use in DPAS.

## Navigation

Master Data > Address > Maintenance Address Search page

## Procedures

#### Search for an Address

One or more of the Search Criteria fields can be entered to isolate the results. By default, all

results are displayed. Selecting at any point of this procedure returns all fields to the default "All" setting.

1. In the Search Criteria panel, narrow the results by entering one or more of the following optional fields.

| Search Criteria |          |                |          | 1              |
|-----------------|----------|----------------|----------|----------------|
| Address Type    | -Select- | Maint Division | -Select- |                |
| DoDAAC          |          |                |          |                |
|                 |          |                | 5        | Reset Q Search |

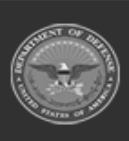

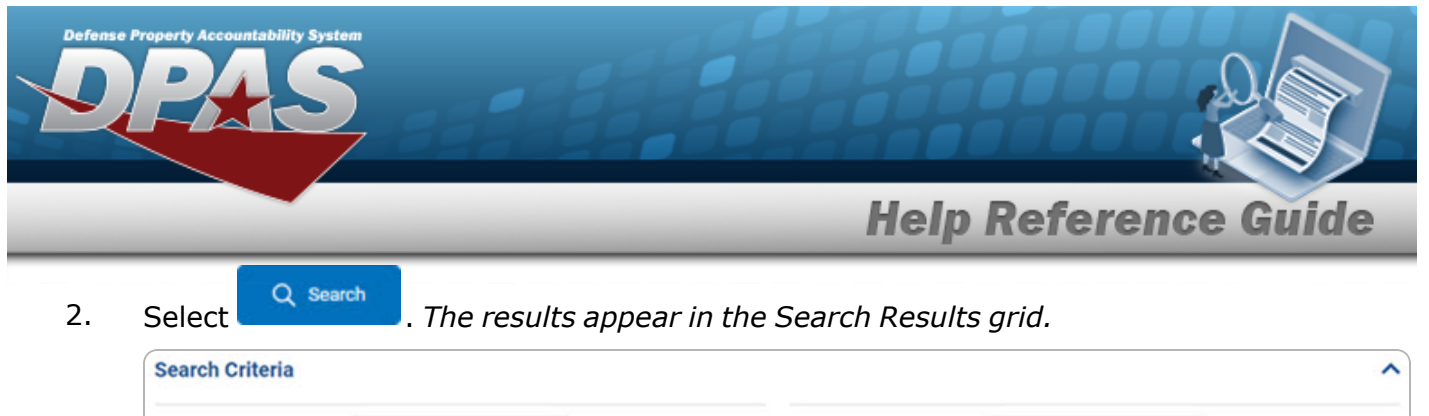

| Address Type        | -Select-  | •            |   |        | Maint Divisi | ion     | -Select- |           | ٠       |   |                  |
|---------------------|-----------|--------------|---|--------|--------------|---------|----------|-----------|---------|---|------------------|
| DoDAAC              | W4TK34    |              |   |        |              |         |          |           |         |   |                  |
|                     |           |              |   |        |              |         |          |           | 5 Reset |   | Q Search         |
| Search Results      |           |              |   |        |              |         |          |           |         |   | ^                |
| 🖌 Options - 🛛 + Add | Edit      |              |   |        |              |         |          |           |         |   |                  |
| Maint Division      | 1         | Address Type | 1 | DoDAAC | 1            | Contact | 1        | Office    |         | I | Address1         |
| SAT002              |           | DE           |   | W4TK34 |              | TEST 1  |          | TEST ACTY |         |   | 3990 E BROAD ST  |
| <                   |           |              |   |        |              |         |          |           |         | - |                  |
|                     | 10 🔻 iter | ns per page  |   |        |              |         |          |           |         |   | 1 - 1 of 1 items |

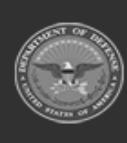

DPAS Helpdesk 1-844-843-3727

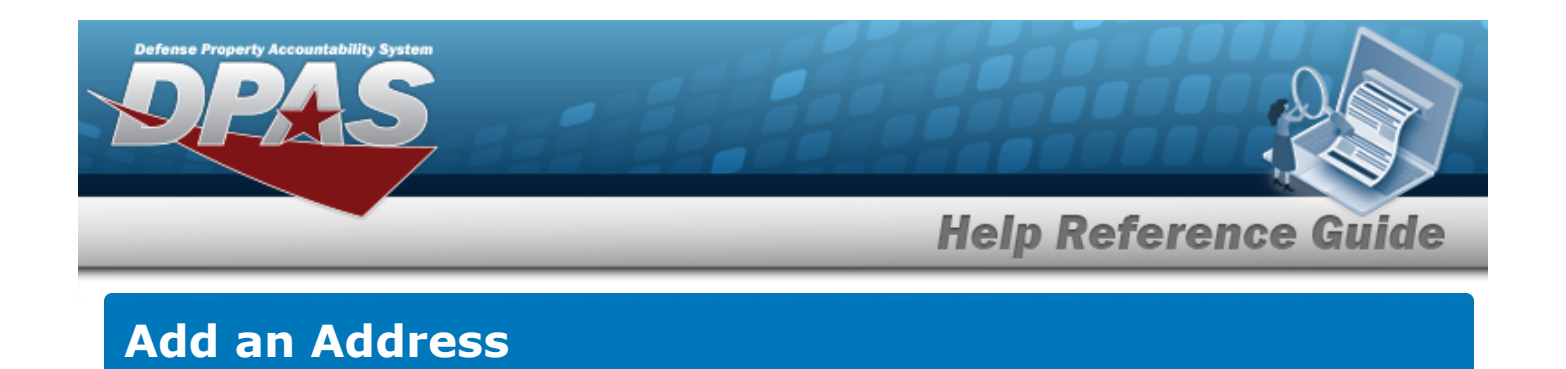

## Navigation

Master Data > Address > Search Criteria > + Add > Add Address slide-out window

### Procedures

### Add an Address

Selecting at any point of this procedure removes all revisions and closes the page. **Bold** numbered steps are required.

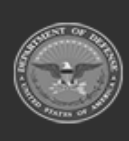

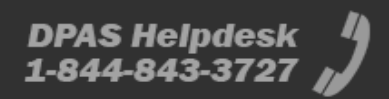

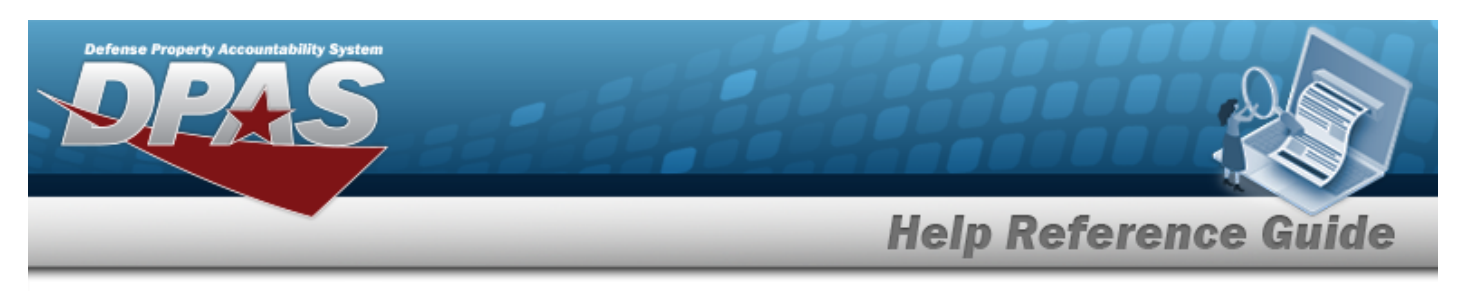

1. Select + Add . The **Add Address** slide-out window appears on the right.

| Basic Ir        | nformation     |   |               |          | ^ |
|-----------------|----------------|---|---------------|----------|---|
| Address<br>Type | -Select-       | • | * Status      | Active   | • |
| Contact         |                |   | DSN           |          |   |
| Office          |                |   | Phone<br>Nbr  |          |   |
| Address1        |                |   | Mobile        |          |   |
| Address2        |                |   | Fax Nbr       | [        |   |
| Address3        |                |   | Email         |          |   |
| City            |                |   | Zip Cd        |          |   |
| State Cd        | -Select-       | • | Country<br>Cd | -Select- | • |
| dditio          | nal Informatio | n |               |          | ^ |
| DoDAAC          |                |   | RIC           |          |   |
| Cage Cd         |                |   | DUNS          |          |   |

**A.** Use <sup>\*</sup> to select the Address Type.

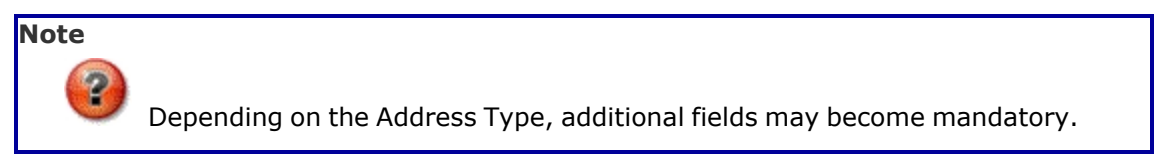

- **B.** Use <sup>•</sup> to select the Status.
- 2. Select . The **Add Address** slide-out window closes and

Maintenance Address added successfully

appears as the entry is added to the Search Results

DPAS Helpdesk 1-844-843-3<u>727</u>

grid.

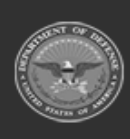

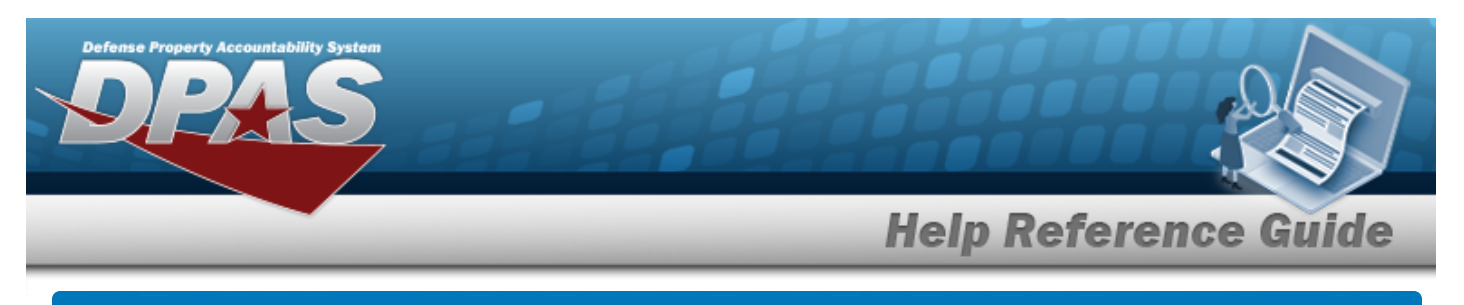

| Upda | te ar | n Add | ress |
|------|-------|-------|------|
|      |       |       |      |

## Navigation

Master Data > Address > Search Criteria > Q Search > Search Results > Edit Address slide-out window

### **Procedures**

1.

### **Update an Address**

Selecting at any point of this procedure removes all revisions and closes the page. **Bold** numbered steps are required.

| dit Ad          | ldress                            |                 |                          | ×        |  |
|-----------------|-----------------------------------|-----------------|--------------------------|----------|--|
| Basic Ir        | formation                         |                 |                          | <b>^</b> |  |
| Address<br>Type | DE - Government activity (Sub W 💌 | * Status        | Active                   | •        |  |
| Contact         |                                   | DSN             |                          |          |  |
| Office          | TEST DEC                          | Phone<br>Nbr    |                          |          |  |
| Address1        | TEST                              | Mobile          |                          |          |  |
| Address2        | TEST                              | Fax Nbr         |                          |          |  |
| Address3        |                                   | Email           |                          |          |  |
| City            | CHBG                              | * Zip Cd        | 17201                    |          |  |
| State Cd        | Pennsylvania 🔹                    | * Country<br>Cd | UNITED STATES OF AMERICA | •        |  |
| Additio         | nal Information                   |                 |                          | ^        |  |
| DoDAAC          | W22222                            | RIC             |                          | 5        |  |
| Cage Cd         | 9ABCD                             | DUNS            | [ <sup>1</sup>           | 51       |  |

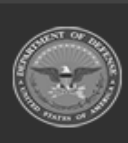

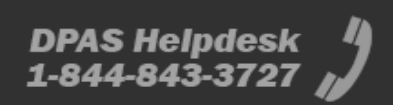

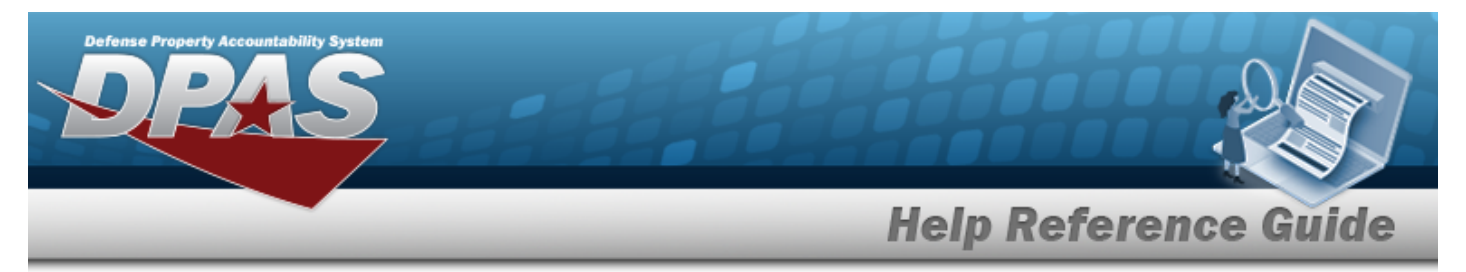

**A.** Update the Address Type, using <sup>\*</sup> to select the desired type.

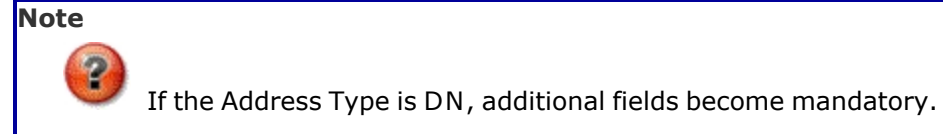

- **B.** Update the Contact, entering the revised information in the field provided. *This is a 1024 alphanumeric character field.*
- **C.** Update the Office, entering the revised information in the field provided. *This is a 11 alphanumeric character field.*
- **D.** Update the City, entering the revised location in the field provided. *This is a 22 alpha-numeric character field.*
- **E.** Update the State Cd, using <sup>\*</sup> to select the desired code.
- **F.** Update the ZIP CD, entering the revised code in the field provided. *This is a 10 alpha-numeric character field.*
- **G.** Update the Country Cd, using <sup>\*</sup> to select the desired code.
- 2. Select . The **Edit Address** slide-out window closes and

Maintenance Address updated successfully

appears as the entry is updated in the Search Res-

ults grid.

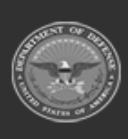